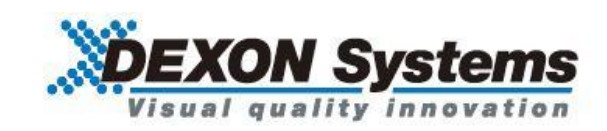

## 4K@30 HDCP 対応 シームレススイッチャ

# DIMAX804KC

<コマンドガイド>

取扱説明書 Ver.1.3.0

● この度は、本製品をお買い上げいただきまして誠にありがとうございます。

●本製品の性能を十分に引き出してご活用いただくために、ご使用前に必ずこの取扱説明書をお読みください。また、お読みになった後は、本製品近くの見やすい場所に保管してください。

**Arvanics Corporation** 

#### 商標について

- HDMI、High-Definition Multimedia Interface、および HDMI ロゴ は、米国およびその他の国における HDMI Licensing, LLC の商標または、登録商標です。
- その他、記載されている会社名、製品名は、各社の登録商標または商標です。 なお、本文中において、<sup>®</sup>マークや<sup>™</sup>マークを省略している場合があります。

## この取扱説明書をお読みいただく前に

- この取扱説明書の無断転載を禁じます。
- お客様がお持ちの製品のバージョンによっては、この取扱説明書に記載される外観図やメニュー項目などが、一部異なる場合がありますのでご了承ください。
- 取扱説明書は改善のため、事前の予告なく変更することがあります。

## 目次

| 1<br>夕 | ↑部制御プログラミング    |    |
|--------|----------------|----|
| 1.1    | 通信方法について       | 5  |
| 1.2    | メッセージフォーマット    | 6  |
| 2 =    | コミュニケーションプロトコル |    |
| 2.1    | アドミニストレーション    |    |
| 2.2    | 入力             | 11 |
| 2.3    | 出力             | 14 |
| 2.4    | 応用             | 23 |
| 2.5    | レイアウト          |    |
| 2.6    | プリセット          |    |
| 2.7    | 映像割り当て         |    |
| 2.8    | 音声割り当て         |    |
| 2.9    | その他            |    |

### 1 外部制御プログラミング

#### 1.1 通信方法について

DIMAX を外部制御する際には、TCP/IP ソケットインターフェース、Web ソケットインターフェース、RS-232C シリアルインターフェースの3種類のインターフェースを利用することができます。全てのインター フェースは同じ XML フォーマットのコミュニケーションプロトコルを利用します。

DIMAX のソフトウェアはサーバーとして動作します。クライアントアプリケーションのリクエストメッセ ージは、DIMAX サーバーで受信され処理されます。リクエストされたタスクは遂行され、返信メッセージ が DIMAX サーバーからクライアントへ送信されます。

《TCP/IP》

DIMAX は、TCP/IP ソケットインターフェースによってコントロールされます。ソフトウェアはポート番号 6464 にアクセスし、クライアントアプリケーションの TCP コネクションを受け取ります。ソフトウェアは クライアントのリクエストメーセージを受け取って処理を行い、リクエストされたタスクを遂行します。 非同期のイベントは、DIMAX サーバーによってポート番号 6465 経由で送信されます。

《Web ソケット》

DIMAX は Web ソケットインターフェースによっても制御することができます。ソフトウェアはポート番号 6466 にアクセスし、クライアントアプリケーションの Web ソケットコネクションを受け取ります。ソフト ウェアはクライアントのリクエストメッセージを受け取って処理を行い、リクエストされたタスクを遂行し ます。

非同期のイベントは、DIMAX サーバーによってポート番号 6467 経由で送信されます。

《RS-232C》

DIMAX は RS-232C インターフェースによっても制御することができます。 シリアルポートの最初のパラメータはフロントパネルのメニューもしくは上述したコントロールアプリケー ション等の TCP/IP ソケットインターフェースの外部プログラムによって設定することができます。 デフォルトのパラメータは以下となります。

ボーレート:9600bps データビット:8bit パリティ:no ストップビット:1bit フローコントロール:no

リクエストと返信に関しては、TCP/IP インターフェースと同様のフォーマットとなります。 非同期のイベントは、シリアルインターフェース経由でクライアントアプリケーションに送信することはで きません。

【注意事項】

TCP/IP もしくは Web ソケットが終了すると、認証された接続も切断されます。そのため DIMAX を制御す る際は、ソケットインターフェースは継続している必要があります。認証が切断された際、「Client is not authenticated! The serial port does not require the authenticated connection.」というエラーメッセージが送 信されます。

#### 1.2 メッセージフォーマット

リクエストと返信、イベントメッセージは、共通の XML ベースのフォーマットとなります。複雑さによって、異なったタイプのメッセージがあります。

【パラメータのないメッセージ】 <msg\_name /> 例: <query\_device\_info />

#### 【1 つのパラメータを有するメッセージ】 <msg\_name>parameter</msg\_name>

例: <echo>message</echo>

【2つ以上のパラメータを持つメッセージ】

<msg\_name> <param\_name1>param1</param\_name1> <param\_name2>param2</param\_name2> </msg\_name>

#### 例:

<config\_misc> <date>05/01/2015</date> <time>10:20:30</time> </config\_misc>

#### 【アトリビュートと複雑なパラメータを有するメッセージ】

<msg\_name attr1="a1" attr2="a2">> <param\_name1> <param\_name11>param11</param\_name11> <param\_name12>param12</param\_name12> </param\_name1> </msg\_name1>

#### 例:

<config\_input id="1"> <name>i1</name> <port>DVI</port> <crop> <left>0</left> <top>0</top> <width>100</width> <height>100</height> </crop> </config\_input> プロトコルメッセージに関する詳細に関しては、以下の章にて説明の記載がありますのでご確認ください。 メッセージの詳細の中では、すべての利用されうるパラメータについて説明がなされています。リクエスト メッセージからパラメータを取り除くことも可能です。省略されたパラメータは修正されません。同様に、 返信メッセージやイベントメッセージは変更されたパラメータのみが含まれます。

いくつかのアトリビュートは省略することができますが、必須のアトリビュートもあります。

## 2 コミュニケーションプロトコル

## 2.1 アドミニストレーション

#### SETUP

| Setup    |                                                                                                    |
|----------|----------------------------------------------------------------------------------------------------|
| 詳細       | 認証レベルを設定します。アドミニストレータのパスワードが設定された場合、クライアントに対してアドミニストレーションメッセージが有効になります。認証は、構成やデバイスのステータスを変更するメッセージすべてに対して必要となります。例:入出力の設定(config_input, config_output, config_misc, reboot, shutdown, recall_preset)                                                         |
|          | Needack パラメータのデフォルトの変数はここで設定可能です。リクエストの<br>結果として返信メッセージを持たないすべてのリクエストのために needack<br>と呼ばれるアトリビュートがあります。needack アトリビュートにより、クラ<br>イアントはリクエストに対しての返信を求めることができます。この返信の形<br>式は <ack request="{tag_name}"></ack> となります。tag_name はメッセージがセン<br>ドバックされるリクエストの名前になります。 |
|          | デフォルトでは、ack メッセージは送られません。もし認証がここでリクエス<br>トされた場合は、ack メッセージは以下に記載したメッセージへの返信とし<br>て、追加の needack なしで送られます。                                                                                                    |
| リクエストメッセ | <setup mfg="Dexon" prod="DIMAX-WebControl" rel="1.0.0" version="2"></setup>                                                                                                    |
| ージ       | <username>{Administrator User}</username>                                                                                                    |
|          | <password>xxxxxxxxxxxxxxxxxxxxxxxxxxxxxxxxx/password&gt;</password>                                                                                                    |
|          | <needack>Yes</needack>                                                                                                    |
|          |                                                                                                    |
| 返信メッセージ  | <setup></setup>                                                                                                    |
| アトリビュート  | version: プロトコルバージョン                                                                                                    |
|          | ・ mfg: クライアントプログラムの製造元                                                                                                    |
|          | prod: クラインとプログラムの製品情報                                                                                                    |
|          | · rel: クライアントプログラムのリリースナンバー                                                                                                    |
| エレメント    | ・ username: 管理者ユーザー「Administrator」または一般ユーザー                                                                                                    |
|          |                                                                                                    |
|          | ・ password: ユーサーハスリートを MD5 ハッシュ 値 (32 桁の 16 進<br>**> に 恋悟し エュキレキキ                                                                                                    |
|          | ) Sylic 変換して入力しまり。                                                                                                    |
|          | 官理有ユーサーのナフォルトハスワート dexon の場合、<br>"f2/1850daaacaQec1e55e/3fa50d006e3"とたけます                                                                                                    |
|          | 1240500aaaca3ec1e55e451a500000e5 となりより。<br>一般ューザーのデフォルトパスロード"(四白)"の堤合                                                                                                    |
|          | $ix \rightarrow 0$ 0 7 7 7 7 7 7 7 7 7 7 7 7 7 7 7 7 7                                                                                                    |
|          | $\mathbf{n}$ <b>needack</b> ack リクエストのためのグローバルパラメータ                                                                                                    |
|          |                                                                                                    |

#### QUERY\_DEVICE\_INFO

| query_device_info |                      |
|-------------------|----------------------|
| 詳細                | DIMAX の一般的な情報を取得します。 |

|                | DIMAX サーバーは <b>uery_device_info</b> リクエストに対して、返信メッセージを        |
|----------------|---------------------------------------------------------------|
|                | 送信します。                                                        |
| リクエストメッセ<br>ージ | <query_device_info></query_device_info>                       |
| 返信メッセージ        | <device_info></device_info>                                   |
|                | <type>{DIMAX804K }</type>                                     |
|                | <state>{Ready Error}</state>                                  |
|                | <num_presets>n</num_presets>                                  |
|                | <num_layouts>n</num_layouts>                                  |
|                | <num_inputs>n</num_inputs>                                    |
|                | <num_outputs>n</num_outputs>                                  |
|                | <num_overlays>n</num_overlays>                                |
|                | <num_network_adapters>n</num_network_adapters>                |
|                | <pre><num_mediaplayer_events>n</num_mediaplayer_events></pre> |
|                | <num_scheduler_events>n</num_scheduler_events>                |
|                | <transition_effect>Cut</transition_effect>                    |
|                | <transition effect="">Fade</transition>                       |
|                | <pre><open effect="">Cut</open></pre>                         |
|                | <pre><open_effect>Fade</open_effect></pre>                    |
|                | <close_effect>Cut</close_effect>                              |
|                | <close_effect>Fade</close_effect>                             |
|                | <scheduler_type>RecallLayout</scheduler_type>                 |
|                | <scheduler_type>TextOverSerialPort</scheduler_type>           |
|                | <scheduler_type>HexOverSerialPort</scheduler_type>            |
|                | <input id="n"/>                                               |
|                | <decoder>{DX804K-IN}</decoder>                                |
|                | <fw current="n.n.n.n" required="n.n.n.n"></fw>                |
|                | <port>HDMI</port>                                             |
|                | <audio_port>Embedded</audio_port>                             |
|                | <audio_port>Analogue</audio_port>                             |
|                | <media_player></media_player>                                 |
|                | <hdcp_config></hdcp_config>                                   |
|                | <edid_config></edid_config>                                   |
|                | <enable></enable>                                             |
|                | <volume></volume>                                             |
|                |                                                               |
|                |                                                               |
|                | <output id="n"></output>                                      |
|                | <fw current="n.n.n.n" required="n.n.n.n"></fw>                |
|                | <enable_cap>{Yes No}</enable_cap>                             |
|                | <frame_cap>{Yes No}</frame_cap>                               |
|                | <opacity_cap>{Yes No}</opacity_cap>                           |
|                | <custom_timing_cap>{Yes No}</custom_timing_cap>               |
|                | <rotation_cap>{Yes No}</rotation_cap>                         |
|                | <audio_port>Embedded</audio_port>                             |
|                | <audio_port>Analogue</audio_port>                             |
|                | <port>HDMI</port>                                             |
|                | <output_modes></output_modes>                                 |

|       | <mode< th=""></mode<>                                 |
|-------|-------------------------------------------------------|
|       | id="{resolution_id}">{1920x1080@60Hz }                |
|       |                                                       |
|       |                                                       |
|       |                                                       |
| エレメント | • type: DIMAX デバイスタイプ                                 |
|       | • state: DIMAX ソフトウェアのステータス(Ready, Error)             |
|       | ● num_presets: プリセットの数                                |
|       | ● num_layouts: レイアウトの数                                |
|       | • num_inputs: 入力の数                                    |
|       | • num_outputs: 出力の数                                   |
|       | ● num_network_adapters: ネットワークアダプタの数                  |
|       | ● num_mediaplayer_events: メディアプレーヤーイベントの最大数           |
|       | ● num_scheduler_events: スケジューライベントの最大数                |
|       | <ul> <li>transition_effect: 本製品で対応している切換効果</li> </ul> |
|       | • open_effect: 本製品で対応しているオープンイフェクト                    |
|       | • close_effect: 本製品で対応しているクローズイフェクト                   |
|       | • scheduler_type: 本製品で対応しているスケジュールタイプ                 |
|       | • input: ID によって識別される利用可能な入力の詳細情報                     |
|       | ○ decoder: インプットのタイプ                                  |
|       | ○ fw: ファームウェアバージョン                                    |
|       | ○ port: 利用可能なビデオポート                                   |
|       | ○ audio_port: 利用可能なオーディオポート                           |
|       | ○ hdcp_config: 利用可能な HDCP 設定                          |
|       | ○ edid_config: 利用可能な EDID 設定                          |
|       | ○ media_player: 利用可能なメディアプレーヤー設定                      |
|       | ○ enable: 利用可能な ON/OFF 設定                             |
|       | ○ volume: 利用可能なアナログボリューム設定                            |
|       | <ul> <li>output: ID によって識別される利用可能な出力の詳細情報</li> </ul>  |
|       | ○ fw: ファームウェアバージョン                                    |
|       | ○ port: 利用可能なビデオポート                                   |
|       | ○ audio_port:利用可能なオーディオポート                            |
|       | ○ enable_cap∶利用可能な enable 性能                          |
|       | ○ frame_cap: 利用可能なフレーム性能                              |
|       | ○ opacity_cap: 利用可能な opacity 性能                       |
|       | ○ custom_timing_cap: 利用可能なカスタムタイミング性能                 |
|       | ○ rotation_cap: 利用可能なローテーション性能                        |
|       | o output_modes: 利用可能な出力モードのリスト                        |
| 備考    | -                                                     |

## 2.2 入力

#### QUERY\_INPUT\_STATUS

| query_input_statu |                                                                 |
|-------------------|-----------------------------------------------------------------|
| S                 |                                                                 |
| 詳細                | 特定の入力のステータス情報を取得します。                                            |
|                   | DIMAX サーバーは query_input_status リクエストに対して input_status 返         |
|                   | 信メッセージをクライアントに送信します。                                            |
|                   | DIMAX サーバーは、一つもしくは多数のパラメータが、他のクライアントプロ                          |
|                   | グラムもしくはフロントパネルメニューを使っているオペレータによって変更                             |
|                   | された場合にも、input_status イベントメッセージを送ります。                            |
| リクエストメッセ<br>ージ    | <query_input_status id="n"></query_input_status>                |
| 返信メッセージ           | <input_status id="n"></input_status>                            |
|                   | <name>xxxx</name>                                               |
|                   | <port>{HDMI }</port>                                            |
|                   | <audio_port>{Embedded Analogue}</audio_port>                    |
|                   | <hdcp_enable>{Yes No}</hdcp_enable>                             |
|                   | <crop></crop>                                                   |
|                   | <left>n,nn</left>                                               |
|                   | <top>n,nn</top>                                                 |
|                   | <width>n,nn</width>                                             |
|                   | <height>n,nn</height>                                           |
|                   |                                                                 |
|                   |                                                                 |
| アトリビュート           | id: 入力識別子                                                       |
| エレメント             | • name: 入力の名前                                                   |
|                   | • port: 現在選択されているビデオボード                                         |
|                   | ● audio_port: 現在選択されているオーディオポート                                 |
|                   | • <b>crop</b> : 現在のクロッピング設定。Left(左)、top(上)、width(幅)と height(高さ) |
|                   | のパラメータが入力信号のフルサイズに対するパーセンテージで表されま                               |
|                   | す。例えば、クロッピングがないフルサイズの場合、left:0, top:0, width:100,               |
|                   | height:100,となります。また、左上 1/4 サイズの入力信号の場合、left:0, top:0,           |
|                   | width:50, height:50 となります。クロッピングパラメータは、left:0.45, width:        |
|                   | 99.23 というように小数点第二位の正確さで変更することが可能です。                             |
|                   | ● hdcp_enable: HDCP の有無                                         |
| 備考                | -                                                               |

#### CONFIG\_INPUT

| config_input |                                                         |
|--------------|---------------------------------------------------------|
| 詳細           | 特定の入力のパラメータを設定します。                                      |
|              | このリクエストは、Administrator の権限があるクライアントのみ利用できます。            |
| リクエストメッセ     | <config_input id="n" needack="{Yes No}"></config_input> |
| ージ           | <name>xxxx</name>                                       |
|              | <port>{HDMI }</port>                                    |
|              | <audio_port>{Embedded Analogue}</audio_port>            |
|              | <hdcp_enable>{Yes No}</hdcp_enable>                     |
|              | <crop></crop>                                           |
|              | <left>n,nn</left>                                       |
|              | <top>n,nn</top>                                         |
|              | <right>n,nn</right>                                     |
|              | <bottom>n,nn</bottom>                                   |
|              |                                                         |
|              |                                                         |
| 返信メッセージ      | query_input_status の説明をご確認ください。                         |
| アトリビュート      | id: 入力識別子                                               |
| エレメント        | input_status の説明をご確認ください                                |
| 備考           | -                                                       |

#### QUERY\_INPUT\_INFO

| query_input_info |                                                                  |
|------------------|------------------------------------------------------------------|
| 詳細               | 特定の入力に対するタイミングの情報を取得します。                                         |
|                  | DIMAX サーバーは query_input_info リクエストに反応し、クライアントに対                  |
|                  | して input_info 返信メッセージを送ります。DIMAX サーバーは入力信号が変更                    |
|                  | された際に、クライアントに対して input_info イベントメッセージを送りま                        |
|                  | す。                                                               |
| リクエストメッセ         | <query_input_info id="n"></query_input_info>                     |
| ージ               |                                                                  |
| 返信メッセージ          | <input_info id="n" valid="{Yes No}"></input_info>                |
|                  | <hres>n</hres>                                                   |
|                  | <vres>n</vres>                                                   |
|                  | <hfreq>{n n/a}</hfreq>                                           |
|                  | <vfreq>n</vfreq>                                                 |
|                  | <htotal>{n n/a}</htotal>                                         |
|                  | <vtotal>{n n/a}</vtotal>                                         |
|                  | <hstart>{n n/a}</hstart>                                         |
|                  | <vstart>{n n/a}</vstart>                                         |
|                  | <hactive>{n n/a}</hactive>                                       |
|                  | <vactive>{n n/a}</vactive>                                       |
|                  | <hpol>{Positive Negative n/a}</hpol>                             |
|                  | <vpol>{Positive Negative n/a}</vpol>                             |
|                  | <interlaced>{Yes No n/a}</interlaced>                            |
|                  | <hdcp>{Yes No}</hdcp>                                            |
|                  | <hdcp_version>{n/a 1.X 2.0 2.2 Type 0 2.2 Type 1}</hdcp_version> |
|                  |                                                                  |
| アトリビュート          | id:入力識別子                                                         |
|                  | valid: 入力信号が適切なら Yes、入力信号が不適切なら No となります。                        |
| エレメント            | ● hres: 水平解像度                                                    |
|                  | ● vres: 垂直解像度                                                    |
|                  | ● freq: 水平周波数                                                    |
|                  | ● vfreq: 垂直周波数                                                   |
|                  | ● htotal: 水平合計                                                   |
|                  | ● vtotal: 垂直合計                                                   |
|                  | ● hstart: 水平スタート                                                 |
|                  | ● vstart: 垂直スタート                                                 |
|                  | ● hactive: 水平アクティブ                                               |
|                  | ● vactive: 垂直アクティブ                                               |
|                  | ● hpol: 水平ポラリティ                                                  |
|                  | ● vpol: 垂直ポラリティ                                                  |
|                  | <ul> <li>interlaced:利用可能な変数は Yes もしくは No</li> </ul>              |
|                  | ● hdcp: 利用可能な変数は Yes もしくは No                                     |
|                  | ● hdcp_version:利用可能な変数は、 n/a, 1.X, 2.0, 2.2 Type 0, 2.2 Type 1   |
| 備考               | -                                                                |

## 2.3 出力

#### QUERY\_OUTPUT\_STATUS

| query_output_stat |                                                         |
|-------------------|---------------------------------------------------------|
| us                |                                                         |
| 詳細                | アウトプットの HDCP ステータスを取得します。                               |
|                   | DIMAX サーバーは query_output_status リクエストに対して、output_status |
|                   | 返信メッセージをクライアントに送信します。                                   |
|                   | また DIMAX サーバーは、一つまたは複数の出力の HDCP ステータスが変更され              |
|                   | た場合、output_status イベントメッセージをクライアントに送信します。               |
| リクエストメッセ          | <query_output_status></query_output_status>             |
| ージ                |                                                         |
| 返信メッセージ           | <output_status></output_status>                         |
|                   | <hdcp id="n">{Yes No}</hdcp>                            |
|                   |                                                         |
|                   |                                                         |
| アトリビュート           | id: 出力識別子                                               |
| エレメント             | hdcp: HDCP が有効の場合は Yes、HDCP が有効でない場合は No。               |
| 備考                | -                                                       |

#### QUERY\_OUTPUT\_CONFIG

| query_output_con<br>fig |                                                                                                    |
|-------------------------|----------------------------------------------------------------------------------------------------|
| 詳細                      | 特定出力の設定情報を取得します。<br>DIMAX サーバーは query_output_config と config_output リクエストに対し<br>て、output_config 返信メッセージをクライアントに送信します。<br>また DIMAX サーバーは一つまたは複数の出力パラメータが変更された場合、<br>output_config イベントメッセージをクライアントに対して送信します。 |
| リクエストメッセ<br>ージ          | <query_output_config id="n"></query_output_config>                                                                                                    |

| 返信メッセージ | <output_config id="n"></output_config>                                                     |
|---------|--------------------------------------------------------------------------------------------|
|         | <name>xxxx</name>                                                                          |
|         | <background_color>0xhhhhhh</background_color>                                              |
|         | <resolution recommended_mode="{Yes No}">n</resolution>                                     |
|         | <hdcp_enable>{Yes No}</hdcp_enable>                                                        |
|         | <pre><keepaspectratio <="" keep_dimension="{Width Height}" pre=""></keepaspectratio></pre> |
|         | keep_position="{Center Start End}">{No Yes}                                                |
|         | <pip_keepaspectratio <="" keep_dimension="{Width Height}" th=""></pip_keepaspectratio>     |
|         | keep_position="{Center Start End}">{No Yes}                                                |
|         | <frame bottom="n" color<="" left="n" right="n" th="" top="n"/>                             |
|         | ="0xhhhhhh">{No Yes}                                                                       |
|         | <pip_frame bottom="n" color<="" left="n" right="n" th="" top="n"></pip_frame>              |
|         | ="0xhhhhhh">{No Yes}                                                                       |
|         | <opacity>n</opacity>                                                                       |
|         | <pip_opacity>n</pip_opacity>                                                               |
|         | <crop></crop>                                                                              |
|         | <left>n,nn</left>                                                                          |
|         | <top>n,nn</top>                                                                            |
|         | <width>n,nn</width>                                                                        |
|         | <height>n,nn</height>                                                                      |
|         |                                                                                            |
|         | <placement></placement>                                                                    |
|         | <left>n,nn</left>                                                                          |
|         | <top>n,nn</top>                                                                            |
|         | <width>n,nn</width>                                                                        |
|         | <height>n,nn</height>                                                                      |
|         |                                                                                            |
|         | <pip_crop></pip_crop>                                                                      |
|         | <left>n,nn</left>                                                                          |
|         | <top>n,nn</top>                                                                            |
|         | <width>n,nn</width>                                                                        |
|         | <height>n,nn</height>                                                                      |
|         |                                                                                            |
|         | <pip_placement></pip_placement>                                                            |
|         | <left>n,nn</left>                                                                          |
|         | <top>n,nn</top>                                                                            |
|         | <width>n,nn</width>                                                                        |
|         | <height>n,nn</height>                                                                      |
|         |                                                                                            |
|         |                                                                                            |
| アトリビュート | id: 出力識別子                                                                                  |

| エレメント | name: 出力の名前                                                                                                    |
|-------|----------------------------------------------------------------------------------------------------|
|       | • background_colour: バックグラウンドカラー                                                                                                    |
|       | • resolution: 解像度の識別子。識別子は device_info 返信メッセージリスト                                                                                                    |
|       | 上の output_modes で確認できます。                                                                                                    |
|       | • hdcp_enable: 出力の HDCP                                                                                                    |
|       | keepaspectratio: メインチャンネルのウィンドウ映像を歪みなく表示する                                                                                                    |
|       | • pip_keepaspectratio: セカンドチャンネルのウィンドウの映像を歪みなく                                                                                                    |
|       | 表示する                                                                                                    |
|       | • frame: メインチャンネルのウィンドウの映像をフレーム付きで表示する                                                                                                    |
|       | • pip_frame: セカンドチャンネルのウィンドウの映像をフレーム付きで表示<br>する                                                                                                    |
|       | <ul> <li>opacity: メインチャンネルの不透過率(100:透過性ゼロ、50:50%透明、0:<br/>100%透明)</li> </ul>                                                                                                    |
|       | <ul> <li>pip_opacity: セカンドチャンネルの不透過率(100:透過性ゼロ、50:50%透明、0:100%透明)</li> </ul>                                                                                                    |
|       | <ul> <li>placement: 出力のメイン映像の配置。Left(左)、top(上)、width(幅)と height(高さ)のパラメータが出力映像のフルサイズに対するパーセンテージで表されます。</li> </ul>                                                                                                    |
|       | <ul> <li>crop: 出力のクロッピング設定。Left(左)、top(上)、width(幅)とheight(高さ)のパラメータが入力信号のフルサイズに対するパーセンテージで表されます。例えば、クロッピングがないフルサイズの場合、left:0, top:0, width:100, height:100,となります。また、左上 1/4 サイズの入力信号の場合、left:0, top:0, width:50, height:50 となります。クロッピングパラメータは、left:0.45, width:99.23 というように小数点第二位の正確さで変更することが可能です。</li> <li>pip placement: 出力のセカンド映像の配置。Left(左)、top(上)、width(幅)</li> </ul> |
|       | と height (高さ)のパラメータが出力映像のフルサイズに対するパーセンテー<br>ジで表されます。                                                                                                    |
|       | <ul> <li>pip_crop: 出力のセカンド映像のクロッピング設定。Left(左)、top(上)、<br/>width(幅)と height(高さ)のパラメータが入力信号のフルサイズに対するパー<br/>センテージで表されます。例えば、クロッピングがないフルサイズの場合、<br/>left:0, top:0, width:100, height:100, となります。また、左上 1/4 サイズの入力<br/>信号の場合、left:0, top:0, width:50, height:50 となります。クロッピングパラ<br/>メータは、left:0.45, width: 99.23 というように小数点第二位の正確さで変更<br/>することが可能です。</li> </ul>                  |
| 備考    | -                                                                                                    |

## CONFIG\_OUTPUT

| config_output |                                                                                          |
|---------------|------------------------------------------------------------------------------------------|
| 詳細            | 特定の出力の構成を設定します。                                                                          |
|               | このリクエストは、Administrator 権限を持ったクライアントのみ利用することが                                             |
|               | できます。                                                                                    |
| リクエストメッセ      | <config_output id="n"></config_output>                                                   |
| ージ            | <name>xxxx</name>                                                                        |
|               | <background_color>0xhhhhhh</background_color>                                            |
|               | <resolution recommended_mode="{Yes No}">n</resolution>                                   |
|               | <hdcp_enable>{Yes No}</hdcp_enable>                                                      |
|               | <keepaspectratio <="" keep_dimension="{Width Height}" th=""></keepaspectratio>           |
|               | keep position="{Center Start End}">{No Yes}                                              |
|               | <pre><pip <="" dimension="{Width Height}" keep="" keepaspectratio="" pre=""></pip></pre> |
|               | keep position="{Center Start End}">{No Yes}                                              |
|               | <frame bottom="n" color<="" left="n" right="n" th="" top="n"/>                           |
|               | ="0xhhhhhh">{NolYes}                                                                     |
|               | <pre><pre>coin frame left ="n" top ="n" right ="n" bottom ="n" color</pre></pre>         |
|               | ="0xbbbbbb">{NolYes}/nin frame>                                                          |
|               |                                                                                          |
|               |                                                                                          |
|               |                                                                                          |
|               | <pre>clops</pre>                                                                         |
|               |                                                                                          |
|               | <up>          width         n           width         n</up>                             |
|               | <pre><wdth>in,in</wdth><br/><body></body></pre>                                          |
|               |                                                                                          |
|               |                                                                                          |
|               |                                                                                          |
|               |                                                                                          |
|               | <top>n,ni</top>                                                                          |
|               | <width>n,nn</width>                                                                      |
|               | <neignt>n,nn</neignt>                                                                    |
|               |                                                                                          |
|               | <pre><pip_crop></pip_crop></pre>                                                         |
|               | <ieft>n,nn</ieft>                                                                        |
|               | <top>n,nn</top>                                                                          |
|               | <width>n,nn</width>                                                                      |
|               | <height>n,nn</height>                                                                    |
|               |                                                                                          |
|               | <pre><pip_placement></pip_placement></pre>                                               |
|               | <lett>n,nn</lett>                                                                        |
|               | <top>n,nn</top>                                                                          |
|               | <width>n,nn</width>                                                                      |
|               | <height>n,nn</height>                                                                    |
|               |                                                                                          |
|               |                                                                                          |
| 返信メッセージ       | 詳細は query_output_config メッセージをご確認ください.                                                   |
| アトリビュート       | id: 出力識別子                                                                                |
| エレメント         | 詳細は query_output_config の内容をご確認ください。                                                     |
| 備考            | -                                                                                        |

## QUERY\_OUTPUT\_TIMING\_CONSTRAINTS

| query_output_tim |                                                                                          |
|------------------|------------------------------------------------------------------------------------------|
| ing_constraints  |                                                                                          |
| 詳細               | 特定の出力の制限情報を取得します。                                                                        |
|                  | DIMAX サーバーは query_output_timing_constraints リクエストに対して、                                   |
|                  | output timing constraints 返信メッセージをクライアントに対して送信しま                                         |
|                  | す。この返信には、カスタム出力タイミング設定による特定の出力への制限が加                                                     |
|                  |                                                                                          |
|                  |                                                                                          |
|                  |                                                                                          |
| リクエストメッセ         | <pre><query_output_timing_constraints id="n"></query_output_timing_constraints></pre>    |
|                  |                                                                                          |
| 返信メッセージ          | <output_timing_constraints id="n"></output_timing_constraints>                           |
|                  | <pixelclock max="n" min="n"></pixelclock>                                                |
|                  | <hactive mask="0xhhhhhhhh" max="n" min="n"></hactive>                                    |
|                  | <vactive mask="0xhhhhhhhh" max="n" min="n"></vactive>                                    |
|                  | <hblank mask="0xhhhhhhhh" max="n" min="n"></hblank>                                      |
|                  | <vblank mask="0xhhhhhhhh" max="n" min="n"></vblank>                                      |
|                  | <hfrontporch mask="0xhhhhhhhh" max="n" min="n"></hfrontporch>                            |
|                  | <vfrontporch mask="0xhhhhhhhh" max="n" min="n"></vfrontporch>                            |
|                  | <pre>chsvncwidth min="n" max="n" mask="0xbhbhbhbhb" /&gt;</pre>                          |
|                  |                                                                                          |
|                  | <pre><vsyncwiddininia in="" max-="" oxininininii=""></vsyncwiddininia></pre>             |
|                  |                                                                                          |
|                  |                                                                                          |
|                  | <csync></csync>                                                                          |
|                  | <sog></sog>                                                                              |
|                  |                                                                                          |
|                  |                                                                                          |
| アトリビュート          | id: 出力識別子                                                                                |
| エレメント            | ● pixelclock min, max: ピクセル周波数制限                                                         |
|                  | ● hactive min, max, mask∷ 水平稼働制限及びマスク                                                    |
|                  | ● vactive min, max, mask: 垂直アクティブ制限及びマスク                                                 |
|                  | <ul> <li>hblank min, max, mask: 水平ブランク制限及びマスク</li> </ul>                                 |
|                  | ● vblank min. max. mask: 垂直ブランク制限及びマスク                                                   |
|                  | ● hfrontporch min max mask 水平フロントポーチ制限及バマスク                                              |
|                  | vfrontporch min max mask: 垂直フロントポーチ制限及びマスク                                               |
|                  | homporen min, max, mask: 空間ションドホーン 耐酸(人) (ヘハン)     homporen min, max, mask: 水平同期幅制限及びマスク |
|                  | ・ Naynewidth min, max, mask. 小十回労幅时候次のマスノ                                                |
|                  | ▼ vsynowium mm, max, masr. 垩旦回労悃制限及びゞヘン                                                  |
|                  | ● Interlaced: 山力のインダーレースダイミング処理                                                          |
|                  | • USS: 出刀のセハレートンンクノオーマット処理                                                               |
|                  | • CSYNC: 出力のコンボジットシンクフォーマット処理                                                            |
|                  | • SOG: 出力のシンクオングリーンフォーマット処理                                                              |
| 備者               | -                                                                                        |

| QUERY | _CUSTOM_ | OUTPUT | TIMINGS |
|-------|----------|--------|---------|
|-------|----------|--------|---------|

| query_custom_ou |                                                             |
|-----------------|-------------------------------------------------------------|
| tput_timings    |                                                             |
| 詳細              | カスタム出力タイミングの情報を取得します。                                       |
|                 | DIMAX サーバーは query_custom_output_timings リクエストに対して、クラ        |
|                 | イアントに custom_output_timings 返信メッセージを送信します。この返信は             |
|                 | 追加されたすべてのカスタム出力タイミングを含みます。                                  |
| リクエストメッセ        | <query_custom_output_timings></query_custom_output_timings> |
| ージ              |                                                             |
| 返信メッセージ         | <custom_output_timings></custom_output_timings>             |
|                 | <timing id="n"></timing>                                    |
|                 | <pixelclock>n</pixelclock>                                  |
|                 | <interlaced>{Yes No}</interlaced>                           |
|                 | <hactive>n</hactive>                                        |
|                 | <vactive>n</vactive>                                        |
|                 | <hblank>n</hblank>                                          |
|                 | <vblank>n</vblank>                                          |
|                 | <hfrontporch>n</hfrontporch>                                |
|                 | <vfrontporch>n</vfrontporch>                                |
|                 | <hsyncwidth>n</hsyncwidth>                                  |
|                 | <vsyncwidth>n</vsyncwidth>                                  |
|                 | <synctype>{DSS CSYNC SOG}</synctype>                        |
|                 | <hpol>{Positive Negative}</hpol>                            |
|                 | <vpol>{Positive Negative}</vpol>                            |
|                 |                                                             |
|                 | <br>                                                        |
|                 |                                                             |
| アトリビュート         | id: カスタム出力タイミング識別子                                          |
| エレメント           | • pixelclock: ピクセル周波数                                       |
|                 | • interlaced: インターレース変数:Yes, No                             |
|                 | ● hactive: 水平アクティブ                                          |
|                 | ● vactive: 垂直アクティブ                                          |
|                 | ● hblank: 水平ブランク                                            |
|                 | • vblank: 垂直ブランク                                            |
|                 | ● hfrontporch: 水平フロントポーチ                                    |
|                 | ● vfrontporch: 垂直フロントポーチ                                    |
|                 | ● hsyncwidth: 水平同期幅                                         |
|                 | ● vsyncwidth: 垂直同期幅                                         |
|                 | ● hpol: 水平ポラリティ                                             |
|                 | ● vpol: 垂直ポラリティ                                             |
|                 | • synctype: 同期タイプ変数 : DSS(セパレートシンク)、CSYNC (コンポジ             |
|                 | ットシンク), SOG (シンクオングリーン)                                     |
| 備考              | -                                                           |

### ADD\_CUSTOM\_OUTPUT\_TIMING

| add_custom_outp |                                                                          |
|-----------------|--------------------------------------------------------------------------|
| ut_timing       |                                                                          |
| 詳細              | 新しいカスタム出カタイミングを作成し、出カタイミングリストを増やします。                                     |
|                 | このリクエストは Adminstrator 権限があるクライアントのみ利用可能です。                               |
| リクエストメッセ        | <add_custom_output_timing needack="{Yes No}"></add_custom_output_timing> |
| ージ              | <pixelclock>n</pixelclock>                                               |
|                 | <interlaced>{Yes No}</interlaced>                                        |
|                 | <hactive>n</hactive>                                                     |
|                 | <vactive>n</vactive>                                                     |
|                 | <hblank>n</hblank>                                                       |
|                 | <vblank>n</vblank>                                                       |
|                 | <hfrontporch>n</hfrontporch>                                             |
|                 | <vfrontporch>n</vfrontporch>                                             |
|                 | <hsyncwidth>n</hsyncwidth>                                               |
|                 | <vsyncwidth>n</vsyncwidth>                                               |
|                 | <synctype>{DSS CSYNC SOG}</synctype>                                     |
|                 | <hpol>{Positive Negative}</hpol>                                         |
|                 | <vpol>{Positive Negative}</vpol>                                         |
|                 |                                                                          |
|                 |                                                                          |
| 返信メッセージ         | <custom_output_timing_changed></custom_output_timing_changed>            |
| エレメント           | query_custom_output_timings の内容をご確認ください。                                 |
| 備考              | -                                                                        |

#### MODIFY\_CUSTOM\_OUTPUT\_TIMING

| modify_custom_o |                                                                                       |
|-----------------|---------------------------------------------------------------------------------------|
| utput_timing    |                                                                                       |
| 詳細              | 特定のカスタム出力タイミングを修正します。                                                                 |
|                 | このリクエストは、Administrator の権限があるクライアントのみ利用できます。                                          |
| リクエストメッセ        | <modify_custom_output_timing id="n" needack="{Yes No}"></modify_custom_output_timing> |
| ージ              | <pixelclock>n</pixelclock>                                                            |
|                 | <interlaced>{Yes No}</interlaced>                                                     |
|                 | <hactive>n</hactive>                                                                  |
|                 | <vactive>n</vactive>                                                                  |
|                 | <hblank>n</hblank>                                                                    |
|                 | <vblank>n</vblank>                                                                    |
|                 | <hfrontporch>n</hfrontporch>                                                          |
|                 | <vfrontporch>n</vfrontporch>                                                          |
|                 | <hsyncwidth>n</hsyncwidth>                                                            |
|                 | <vsyncwidth>n</vsyncwidth>                                                            |
|                 | <synctype>{DSS CSYNC SOG}</synctype>                                                  |
|                 | <hpol>{Positive Negative}</hpol>                                                      |
|                 | <vpol>{Positive Negative}</vpol>                                                      |
|                 |                                                                                       |
| 返信メッセージ         | <custom_output_timing_changed></custom_output_timing_changed>                         |
|                 |                                                                                       |
| アトリビュート         | id: カスタム出力タイミング識別子                                                                    |
| エレメント           | query_custom_output_timings の内容をご確認ください。                                              |
| 備考              | -                                                                                     |

#### DELETE\_CUSTOM\_OUTPUT\_TIMING

| delete_custom_ou |                                                                                                  |
|------------------|--------------------------------------------------------------------------------------------------|
| tput_timing      |                                                                                                  |
| 詳維               | 特定のカスタム出力タイミングをリストから削除します。                                                                       |
|                  | このリクエストは、Administrator の権限があるクライアントのみ利用できます。                                                     |
| リクエストメッセ         | <pre><delete_custom_output_timing id="n" needack="{Yes No}"></delete_custom_output_timing></pre> |
| ージ               |                                                                                                  |
| 返信メッセージ          | <custom_output_timing_changed></custom_output_timing_changed>                                    |
| アトリビュート          | id: カスタム出力タイミング識別子                                                                               |
| 備考               | -                                                                                                |

#### QUERY\_OUTPUT\_TIMING

| query_output_timi |                                                                |
|-------------------|----------------------------------------------------------------|
| ng                |                                                                |
| 詳細                | 特定の出力タイミングの情報を取得します。                                           |
|                   | DIMAX サーバーは query_output_timing リクエストに対して、クライアントに              |
|                   | output_timing 返信メッセージを送信します。この返信は特定の出力タイミング                    |
|                   | のすべての情報を含んでいます。                                                |
| リクエストメッセ<br>ージ    | <query_output_timing id="n" mode_id="n"></query_output_timing> |
| 返信メッセージ           | <output_timings id="n" mode_id="n"></output_timings>           |
|                   | <pixelclock>n</pixelclock>                                     |
|                   | <interlaced>{Yes No}</interlaced>                              |
|                   | <hactive>n</hactive>                                           |
|                   | <vactive>n</vactive>                                           |
|                   | <hblank>n</hblank>                                             |
|                   | <vblank>n</vblank>                                             |
|                   | <hfrontporch>n</hfrontporch>                                   |
|                   | <vfrontporch>n</vfrontporch>                                   |
|                   | <hsyncwidth>n</hsyncwidth>                                     |
|                   | <vsyncwidth>n</vsyncwidth>                                     |
|                   | <synctype>{DSS CSYNC SOG}</synctype>                           |
|                   | <hpol>{Positive Negative}</hpol>                               |
|                   | <vpol>{Positive Negative}</vpol>                               |
|                   |                                                                |
| アトリビュート           | • id: 出力識別子                                                    |
|                   | ● mode_id: 出力タイミング識別子                                          |
| エレメント             | ● pixelclock: ピクセル周波数                                          |
|                   | ● interlaced: インターレース変数: Yes, No                               |
|                   | ● hactive: 水平アクティブ                                             |
|                   | ● vactive:垂直アクティブ                                              |
|                   | ● hblank: 水平ブランク                                               |
|                   | ● vblank: 垂直ブランク                                               |
|                   | ● hfrontporch: 水平フロントポーチ                                       |
|                   | • vfrontporch: 垂直フロントポーチ                                       |
|                   | ● hsyncwidth: 水平同期幅                                            |
|                   | ● vsyncwidth: 垂直同期幅                                            |
|                   | ● hpol: 水平ポラリティ                                                |
|                   | ● vpol: 垂直ポラリティ                                                |
| 備考                | -                                                              |

## 2.4 応用

| QUERY | MISC | CONFIG  |
|-------|------|---------|
|       |      | 0011110 |

| query_misc_confi |                                                                                                    |
|------------------|----------------------------------------------------------------------------------------------------|
| g                |                                                                                                    |
| 詳細               | 詳細パラメータの構成情報を取得します。                                                                                                    |
|                  | DIMAX サーバーは、query_misc_config および config_misc リクエストに対                                                                                                    |
|                  | して、クライアントに misc_config 返信メッセージを送信します。                                                                                                    |
|                  | 1つ以上の詳細パラメータが変更された場合、DIMAX サーバーは、misc_config                                                                                                    |
|                  | イベントメッセージをクライアントに送信します。                                                                                                    |
| リクエストメッセ         | <pre><query_misc_config></query_misc_config></pre>                                                                                                    |
| ージ               |                                                                                                    |
| 返信メッセージ          | <misc_config></misc_config>                                                                                                    |
|                  | <password adminprotected="{No Yes}" userprotected="{No Yes}"></password>                                                                                                    |
|                  | <mac address="" id="n">n:n:n:n:n</mac>                                                                                                    |
|                  | <hr/> <hr/> |
|                  | <ipv4 address="" id="n">n.n.n.</ipv4>                                                                                                    |
|                  | <pre><network id="n" mask="">n.n.n</network></pre>                                                                                                    |
|                  | <wakeup_scheduler_time="h:i"< th=""></wakeup_scheduler_time="h:i"<>                                                                                                    |
|                  | recurring="{NolYes}">{NolYes}                                                                                                    |
|                  | <standby_scheduler_time="h-i"< th=""></standby_scheduler_time="h-i"<>                                                                                                    |
|                  | recurring="{NolYes}_{standby_scheduler>                                                                                                    |
|                  | <pre>cosd left="n nn" ton="n nn" time="n" bacolor="0xbbbbbb"</pre>                                                                                                    |
|                  | textcolor="0xbbbbbb"                                                                                                    |
|                  | highlightedcolor="0xhhhhhhh">{AutolYesINo}                                                                                                    |
|                  | <pre>ctransition duration="n"/transition&gt;</pre>                                                                                                    |
|                  | <pre><mainstron duration="in">{Cut/Fade}</mainstron></pre>                                                                                                    |
|                  | <pre><open duration="n">{Cut/Fade}</open></pre>                                                                                                    |
|                  |                                                                                                    |
|                  | <pre><serial_puit> </serial_puit></pre>                                                                                                    |
|                  | <pre><baud_late>{115200[57600]56400[19200[96000]</baud_late></pre>                                                                                                    |
|                  | <ul> <li><ul> <li><ul> <li><ul> <li><ul> <li><ul> <li><ul> <li><ul> <li><ul> <li><ul> <li><ul> <li><ul> <li><ul> <li><ul> <li><ul></ul></li></ul></li></ul></li></ul></li></ul></li></ul></li></ul></li></ul></li></ul></li></ul></li></ul></li></ul></li></ul></li></ul></li></ul>                                                                                                    |
|                  | <pre><tiow_control>{None XonXoff }</tiow_control> </pre>                                                                                                    |
|                  |                                                                                                    |
|                  | <log_config <="" error="{Yes No}" info="{Yes No}" th="" warning="{Yes No}"></log_config>                                                                                                    |
|                  | hwmonitor="{Yes No}"                                                                                                    |
|                  | debug="{Yes No}" trace="{Yes No}">{Yes No}                                                                                                    |
|                  | <date>mm/dd/yyyy</date>                                                                                                    |
|                  | <time>h:i:s</time>                                                                                                    |
|                  | < keylock>{Yes No}                                                                                                    |
|                  |                                                                                                    |
| アトリビュート          | -                                                                                                    |

| エレメント | • password:                                         |
|-------|-----------------------------------------------------|
|       | adminprotected=Yes の場合、管理者パスワードが設定されていることを表         |
|       | しています。パスワード自体を表示することはありません。                         |
|       | userprotected=Yes の場合、一般ユーザーパスワードが設定されていること         |
|       | を表しています。パスワード自体を表示することはありません。                       |
|       | • mac_address: ネットワークアダプタの MAC アドレス                 |
|       | ● dhcp: Yes: DHCP が有効, No: DHCP が無効                 |
|       | ● ipv4_address: ipv4 アドレス                           |
|       | • network_mask: ネットワークマスク                           |
|       | ● serial_port: RS-232C ポート設定                        |
|       | • osd: OSD 情報パネルは、常時オンもしくはオフの設定にしたり、設定が変            |
|       | 更されたりした際に自動的に表示することが可能です。自動表示の時間は、                  |
|       | time アトリビュートにて秒単位で設定可能です。 パネルのポジションは、エ              |
|       | リアの top(上)座標と left(左) 座標で設定することができます。その際の座          |
|       | 標は、出力映像のフルサイズに対するパーセンテージで表されます。パネル                  |
|       | の色は、 バックグラウンドカラー、 テキストから、 ハイライトカラーを RGB             |
|       | で設定可能です。                                            |
|       | • transition: 利用可能な変数は Cut もしくは Fade です。 Fade の際の効果 |
|       | の時間は、Duration アトリビュートにて秒単位で設定可能です。                  |
|       | open: 利用可能な変数は Cut もしくは Fade です。 Fade の際の効果の時       |
|       | 間は、Duration アトリビュートにて秒単位で設定可能です。                    |
|       | close: 利用可能な変数は Cut もしくは Fade です。 Fade の際の効果の時      |
|       | 間は、Duration アトリビュートにて秒単位で設定可能です。                    |
|       | ● log_config: ログ設定                                  |
|       | 全体のログをオン・オフ設定することができ、各ログ(error, warning, info,      |
|       | hwmonitor, debug, trace)を個別にオン・オフ設定することもできます。       |
|       | date and time: 設定されている現在の日時                         |
|       | ● wakeup_scheduler: スタンドバイモードが解除される時間               |
|       | ● standby_scheduler: スタンドバイモードが有効になる時間              |
|       | ● keylock: フロントパネルボタンロック状態                          |
| 備考    | -                                                   |

#### MISC\_CONFIG

| misc_config |                                                                                          |
|-------------|------------------------------------------------------------------------------------------|
| 詳細          | 詳細パラメータの構成情報を設定します。                                                                      |
|             | このリクエストは、Administratorの権限があるクライアントのみ利用できます。                                              |
| リクエストメッセ    | <config_misc needack="{Yes No}"></config_misc>                                           |
| ージ          | <password clear="{No Yes}">xxxx</password>                                               |
|             | <wakeup_scheduler <="" th="" time="h:i"></wakeup_scheduler>                              |
|             | recurring="{No Yes}">{No Yes}                                                            |
|             | <standby_scheduler <="" th="" time="h:i"></standby_scheduler>                            |
|             | recurring="{No Yes}">{No Yes}                                                            |
|             | < <u>dhcp id="n"&gt;{Yes No}</u>                                                         |
|             | <ipv4_address id="n">n.n.n.</ipv4_address>                                               |
|             | <network_mask id="n">n.n.n.</network_mask>                                               |
|             | <osd <="" bgcolor="0xhhhhhh" left="n,nn" th="" time="n" top="n,nn"></osd>                |
|             | textcolor="0xhhhhhh"                                                                     |
|             | highlightedcolor="0xhhhhhh">{Auto Yes No}                                                |
|             | <transition duration="n">{Cut Fade}</transition>                                         |
|             | <open duration="n">{Cut Fade}</open>                                                     |
|             | <close duration="n">{Cut Fade}</close>                                                   |
|             | <serial_port></serial_port>                                                              |
|             | <baud_rate>{115200 57600 38400 19200 9600}</baud_rate>                                   |
|             | <databits>{8 7}</databits>                                                               |
|             | <pre><parity>{None Even Odd Mark Space</parity></pre>                                    |
|             | <stopbits>{1 1.5 2}</stopbits>                                                           |
|             | <pre><flow_control>{None XonXoff Hardware}</flow_control></pre>                          |
|             |                                                                                          |
|             | <log_config <="" error="{Yes No}" info="{Yes No}" th="" warning="{Yes No}"></log_config> |
|             | hwmonitor="{Yes No}"                                                                     |
|             | debug="{Yes No}" trace="{Yes No}">{Yes No}                                               |
|             | <date>mm/dd/yyyy</date>                                                                  |
|             | <time>h:i:s</time>                                                                       |
|             | < keylock>{Yes No}                                                                       |
|             |                                                                                          |
| 返信メッセージ     | query_misc_configの内容をご確認ください。                                                            |
| アトリビュート     | -                                                                                        |
| エレメント       | • password:                                                                              |
|             | admin_password 管理者パスワード。"clear"アトリビュートを"Yes"に設定                                          |
|             | すると現在の管理者パスワードを削除します。                                                                    |
|             | base_password 一般ユーザーパスワード。"clear"アトリビュートを"Yes"に                                          |
|             | 設定すると現在の一般ユーザーパスワードを削除します。                                                               |
|             | 他のエレメントには query_misc_config の内容をご確認ください。                                                 |
| 備考          | -                                                                                        |

## 2.5 レイアウト

#### QUERY\_LAYOUT\_STATUS

| query_layout_stat |                                                                    |
|-------------------|--------------------------------------------------------------------|
| us                |                                                                    |
| 詳細                | レイアウトパラメータの構成情報を取得します。                                             |
|                   | DIMAX サーバーは、query_layout_status リクエストに対して、クライアント                   |
|                   | に layout_status 返信メッセージを送信します。                                     |
|                   | 1つ以上のレイアウトパラメータが変更された場合、DIMAX サーバーは、                               |
|                   | layout_status イベントメッセージをクライアントに送信します。                              |
| リクエストメッセ          | <query_layout_status></query_layout_status>                        |
| ージ                |                                                                    |
| 返信メッセージ           | <layout_status></layout_status>                                    |
|                   | <layout active="{No Yes}" id="n" name="x">{Not Used Used}</layout> |
|                   |                                                                    |
|                   |                                                                    |
| アトリビュート           | • id: レイアウト識別子                                                     |
|                   | • name: レイアウト名                                                     |
|                   | • active: レイアウトがアクティブか非アクティブかを示します。                                |
| 値                 | • Not Used: レイアウト設定が保存されていません。                                     |
|                   | • Used: レイアウト設定が保存されています。                                          |
| 備考                | -                                                                  |

#### RENAME\_LAYOUT

| rename_layout |                                                                    |
|---------------|--------------------------------------------------------------------|
| 詳細            | レイアウトのパラメータ名を設定します。このリクエストは管理者権限を持つク                               |
|               | ライアントのみ使用できます。                                                     |
| リクエストメッセ      | <rename_layout id="n" name="x" needack="{Yes No}"></rename_layout> |
| ージ            |                                                                    |
| 返信メッセージ       | -                                                                  |
| アトリビュート       | • id: レイアウト識別子                                                     |
|               | • name: レイアウト名                                                     |
| 値             | -                                                                  |
| 備考            | -                                                                  |

#### SAVE\_LAYOUT

| save_layout |                                                       |
|-------------|-------------------------------------------------------|
| 詳細          | 現在のレイアウトを保存します。                                       |
| リクエストメッセ    | <save_layout id="n" needack="{Yes No}"></save_layout> |
| ージ          |                                                       |
| 返信メッセージ     | -                                                     |
| アトリビュート     | • id: レイアウト識別子                                        |
| 値           | -                                                     |
| 備考          | -                                                     |

#### CLEAR\_LAYOUT

| clear_layout |                                                         |
|--------------|---------------------------------------------------------|
| 詳細           | レイアウトに保存されている情報を削除します。                                  |
| リクエストメッセ     | <clear_layout id="n" needack="{Yes No}"></clear_layout> |
| ージ           |                                                         |
| 返信メッセージ      | -                                                       |
| アトリビュート      | id: レイアウト識別子                                            |
| 値            | -                                                       |
| 備考           | -                                                       |

#### **RECALL\_LAYOUT**

| recall_layout |                                                           |
|---------------|-----------------------------------------------------------|
| 詳細            | 保存されたレイアウトを呼び出します。                                        |
| リクエストメッセ      | <recall_layout id="n" needack="{Yes No}"></recall_layout> |
| ージ            |                                                           |
| 返信メッセージ       | -                                                         |
| アトリビュート       | id: レイアウト識別子                                              |
| 値             | -                                                         |
| 備考            | -                                                         |

#### SAVE\_LAYOUTS

| save_layouts |                                            |
|--------------|--------------------------------------------|
| 詳細           | 全レイアウトをクライアントにバックアップします。                   |
|              | このリクエストは管理者権限を持つクライアントのみ使用できます。            |
|              | DIMAX サーバーは、save_layouts リクエストに対して、クライアントに |
|              | save_layouts 返信メッセージを送信します。                |
| リクエストメッセ     | <save_layouts></save_layouts>              |
| ージ           |                                            |
| 返信メッセージ      | <save_layouts></save_layouts>              |
|              |                                            |
|              |                                            |
| アトリビュート      | -                                          |
| 値            | -                                          |
| 備考           | -                                          |

## 2.6 プリセット

#### QUERY\_PRESET\_STATUS

| query_preset_stat |                                                                 |
|-------------------|-----------------------------------------------------------------|
| us                |                                                                 |
| 詳細                | プリセットパラメータ内の設定情報を取得します。                                         |
|                   | DIMAX サーバーは、query_preset_status リクエストに対して、クライアント                |
|                   | に preset_status 返信メッセージを送信します。                                  |
|                   | 1つ以上のレイアウトパラメータが変更された場合、DIMAX サーバーは、                            |
|                   | preset_status イベントメッセージをクライアントに送信します。                           |
| リクエストメッセ          | <query_preset_status></query_preset_status>                     |
| ージ                |                                                                 |
| 返信メッセージ           | <preset_status></preset_status>                                 |
|                   | <preset active="{No Yes}" id="n" name="x">{Empty Used}</preset> |
|                   |                                                                 |
|                   |                                                                 |
| アトリビュート           | • id: プリセット識別子                                                  |
|                   | • name: プリセット名                                                  |
|                   | active: プリセットがアクティブか非アクティブかを示します。                               |
| 值                 | Empty: DIMAX の設定および接続情報が保存されていません                               |
|                   | <b>Used</b> : DIMAX の設定および接続情報が保存されています                         |
| 備考                | -                                                               |

#### RENAME\_PRESET

| rename_preset |                                                                    |
|---------------|--------------------------------------------------------------------|
| 詳細            | プリセット名を変更します。                                                      |
|               | このリクエストは管理者権限を持つクライアントのみ使用できます。                                    |
| リクエストメッセ      | <rename_preset id="n" name="x" needack="{Yes No}"></rename_preset> |
| ージ            |                                                                    |
| 返信メッセージ       | -                                                                  |
| アトリビュート       | ● id: プリセット識別子                                                     |
|               | • name: プリセット名                                                     |
| 値             | -                                                                  |
| 備考            | -                                                                  |

#### SAVE\_PRESET

| save_preset |                                                       |
|-------------|-------------------------------------------------------|
| 詳維          | 現在の設定および接続情報をプリセットとして保存します。                           |
|             | このリクエストは管理者権限を持つクライアントのみ使用できます。                       |
| リクエストメッセ    | <save_preset id="n" needack="{Yes No}"></save_preset> |
| ージ          |                                                       |
| 返信メッセージ     | -                                                     |
| アトリビュート     | id: プリセット識別子                                          |
| 值           | -                                                     |
| 備考          | -                                                     |

#### CLEAR\_PRESET

| clear_preset |                                                         |
|--------------|---------------------------------------------------------|
| 詳細           | プリセットに保存されている情報を削除します。                                  |
|              | このリクエストは管理者権限を持つクライアントのみ使用できます。                         |
| リクエストメッセ     | <clear_preset id="n" needack="{Yes No}"></clear_preset> |
| ージ           |                                                         |
| 返信メッセージ      | -                                                       |
| アトリビュート      | id: プリセット識別子                                            |
| 値            | -                                                       |
| 備考           | -                                                       |

#### RECALL\_PRESET

| recall_preset |                                                           |
|---------------|-----------------------------------------------------------|
| 詳細            | 保存されたプリセットを呼び出します。                                        |
|               | このリクエストは管理者権限を持つクライアントのみ使用できます。.                          |
| リクエストメッセ      | <recall_preset id="n" needack="{Yes No}"></recall_preset> |
| ージ            |                                                           |
| 返信メッセージ       | -                                                         |
| アトリビュート       | id: プリセット識別子                                              |
| 値             | -                                                         |
| 備考            | -                                                         |

## 2.7 映像割り当て

#### QUERY\_WINDOWS\_STATUS

| query_video_assi<br>gnment |                                                                                                    |
|----------------------------|----------------------------------------------------------------------------------------------------|
| <br>詳細                     | 映像割り当ての情報を取得します。<br>DIMAX サーバーは、query_video_assignment リクエストに対して、クライア<br>ントに video 返信メッセージを送信します。また映像割り当てが変更された場<br>合、DIMAX サーバーはクライアントに対して video イベントメッセージを送信<br>します。   |
| リクエストメッセ<br>ージ             | <query_video_assignment></query_video_assignment>                                                                                                    |
| 返信メッセージ                    | <video> <connected channel="{Main PIP}" input_id="n" output_id="n"></connected> <disconnected channel="{Main PIP}" output_id="n"></disconnected> </video>                |
| アトリビュート                    | -                                                                                                    |
| エレメント                      | <ul> <li>connected: input_id によって識別される入力と output_id によって識別<br/>されるメインチャンネルもしくは PIP の出力の間の接続</li> <li>disconnected: output_id によって識別される出力の現在接続されていな<br/>いチャンネル</li> </ul> |
| 備考                         | -                                                                                                    |

#### VIDEO

| video    |                                                                     |
|----------|---------------------------------------------------------------------|
| 詳細       | 映像割り当ての設定をします。新たな映像接続が確立され、既存の接続は削除さ                                |
|          | れます。                                                                |
| リクエストメッセ | <video needack="{Yes No}"></video>                                  |
| ージ       | <connect channel="{Main PIP}" input_id="n" output_id="n"></connect> |
|          |                                                                     |
|          | <disconnect channel="{Main PIP}" output_id="n"></disconnect>        |
|          |                                                                     |
|          |                                                                     |
| 返信メッセージ  | 詳細は、query_video_assignment メッセージをご参照ください。                           |
| アトリビュート  | -                                                                   |
| エレメント    | -                                                                   |
| 備考       | -                                                                   |

### 2.8 音声割り当て

#### query\_audio\_assi gnment 詳細 音声割り当て情報を取得します。 DIMAX サーバーは、query\_audio\_assignment リクエストに対して、クライア ントに audio 返信メッセージを送信します。 音声割り当てが変更された場合、DIMAX サーバーは、audio イベントメッセージ をクライアントに送信します。 リクエストメッセ <query\_audio\_assignment /> ージ 返信メッセージ <audio> <connected input\_id="n" output\_id="n" /> ... <disconnected output\_id="n" /> ... </audio> アトリビュート -エレメント connected: input\_id によって識別される入力と output\_id によって識別 • される出力の間の接続 disconnected: output\_id によって識別される現在接続されていない出力 • 備考

#### QUERY\_AUDIO\_ASSIGNMENT

#### AUDIO

| audio    |                                                |
|----------|------------------------------------------------|
| 詳細       | 音声割り当ての設定をします。新たな音声接続が確立され、既存の接続は削除さ           |
|          | れます。                                           |
| リクエストメッセ | <audio needack="{Yes No}"></audio>             |
| ージ       | <connect input_id="n" output_id="n"></connect> |
|          |                                                |
|          | <disconnect output_id="n"></disconnect>        |
|          |                                                |
|          |                                                |
| 返信メッセージ  | 詳細は、query_audio_assignment メッセージをご参照ください。      |
| アトリビュート  | -                                              |
| エレメント    | -                                              |
| 備考       | -                                              |

## 2.9 その他

| RY_HARDWARE_MONITOR_STATUS |                                                                    |
|----------------------------|--------------------------------------------------------------------|
| query_hardware_            |                                                                    |
| monitor_status             |                                                                    |
| 詳細                         | ハードウェアモニタ状態を取得します。                                                 |
|                            | DIMAX サーバーは、query_hardware_monitor_status リクエストに対して、ク              |
|                            | ライアントに hardware_monitor_status 返信メッセージを送信します。                      |
| リクエストメッセ                   | <query_hardware_monitor_status></query_hardware_monitor_status>    |
| ージ                         |                                                                    |
| 返信メッセージ                    | hardware_monitor_status>                                           |
|                            | <temperature max="n" min="n" source="xxx" unit="x">n</temperature> |
|                            | <tachometer min="n" source="xxx">n</tachometer>                    |
|                            |                                                                    |
| アトリビュート                    | -                                                                  |
| エレメント                      | temperature: 温度センサが感知した現在の温度。 センサは source アトリビ                     |
|                            | ュートにより識別されます。 有効な値は min および max アトリビュートに                           |
|                            | より指定され、測定 unit もまた指定されます。                                          |
|                            | • tachometer:内部ファンから受けた現在の測定速度。ファンは source アト                      |
|                            | リビュートにより識別され、最低速度は min アトリビュートによって指定                               |
|                            | されます。                                                              |
| 備考                         | -                                                                  |

## QUERY\_HARDWARE\_MONITOR\_STATUS

#### ECHO

| echo     |                                                       |
|----------|-------------------------------------------------------|
| 詳細       | echo リクエストに対し DIMAX サーバーは echo 返信内で message_content を |
|          | 繰り返します。                                               |
|          | DIMAX <save_config></save_config>                     |
|          | サーバーは同じ echo メッセージをクライアントに返します。                       |
| リクエストメッセ | <echo>message_content</echo>                          |
| ージ       |                                                       |
| 返信メッセージ  |                                                       |
| アトリビュート  | -                                                     |
| エレメント    | -                                                     |
| 備考       | -                                                     |

#### SAVE\_CONFIG

| save_config |                                           |
|-------------|-------------------------------------------|
| 詳細          | 全体の設定を保存します。                              |
|             | このリクエストは管理者権限を持つクライアントのみ使用できます。           |
|             | DIMAX サーバーは、save_config リクエストに対して、クライアントに |
|             | save_config 返信メッセージを送信します。                |
| リクエストメッセ    | <save_config></save_config>               |
| ージ          |                                           |
| 返信メッセージ     | <save_config></save_config>               |
|             |                                           |
|             |                                           |
| アトリビュート     | -                                         |
| エレメント       | -                                         |
| 備考          | -                                         |

#### GET\_LOG\_FILE

| get_log_file |                                                        |
|--------------|--------------------------------------------------------|
| 詳細           | 特定の日付に保存されたログ情報を取得します。                                 |
|              | このリクエストは管理者権限を持つクライアントのみ使用できます。                        |
|              | DIMAXサーバーは、get_log_fileリクエストに対して、クライアントにlog_file       |
|              | 返信メッセージを送信します。ログ情報は、xml形式を有効に保つために                     |
|              | CDATAに置かれます。                                           |
| リクエストメッセ     | <get_log_file></get_log_file>                          |
| ージ           |                                                        |
| 返信メッセージ      | </th></tr><tr><th></th><th></th></tr><tr><th></th><th> |
|              |                                                        |
| アトリビュート      | -                                                      |
| エレメント        | -                                                      |
| 備考           | -                                                      |

#### REBOOT

| reboot   |                                      |
|----------|--------------------------------------|
| 詳細       | DIMAX を再起動させます。                      |
|          | このリクエストは管理者権限を持つクライアントのみ使用できます。.     |
| リクエストメッセ | <reboot needack="{Yes No}"></reboot> |
| ージ       |                                      |
| 返信メッセージ  | -                                    |
| アトリビュート  | -                                    |
| エレメント    | -                                    |
| 備考       | -                                    |

#### WAKEUP

| wakeup   |                                        |
|----------|----------------------------------------|
| 詳細       | スタンドバイモードを無効にします。                      |
|          | このリクエストは管理者権限を持つクライアントのみ使用できます。        |
| リクエストメッセ | <wake_up needack="{Yes No}"></wake_up> |
| ージ       |                                        |
| 返信メッセージ  | -                                      |
| アトリビュート  | -                                      |
| エレメント    | -                                      |
| 備考       | -                                      |

#### STANDBY

| standby  |                                        |
|----------|----------------------------------------|
| 詳細       | スタンドバイモードを有効にします。                      |
|          | このリクエストは管理者権限を持つクライアントのみ使用できます。        |
| リクエストメッセ | <standby needack="{Yes No}"></standby> |
| ージ       |                                        |
| 返信メッセージ  | -                                      |
| アトリビュート  | -                                      |
| エレメント    | -                                      |
| 備考       | -                                      |

### DIMAX804KC 取扱説明書

### <コマンドガイド>

Ver.1.3.0

発行日 2022 年 11 月 29 日

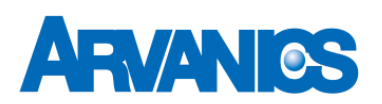

### 株式会社アルバニクス

社 〒242-0021 神奈川県大和市中央 7-9-1
 TEL: (046) 259-6920
 FAX: (046) 259-6930
 E-mail: info@arvanics.com
 URL: http://www.arvanics.com

本